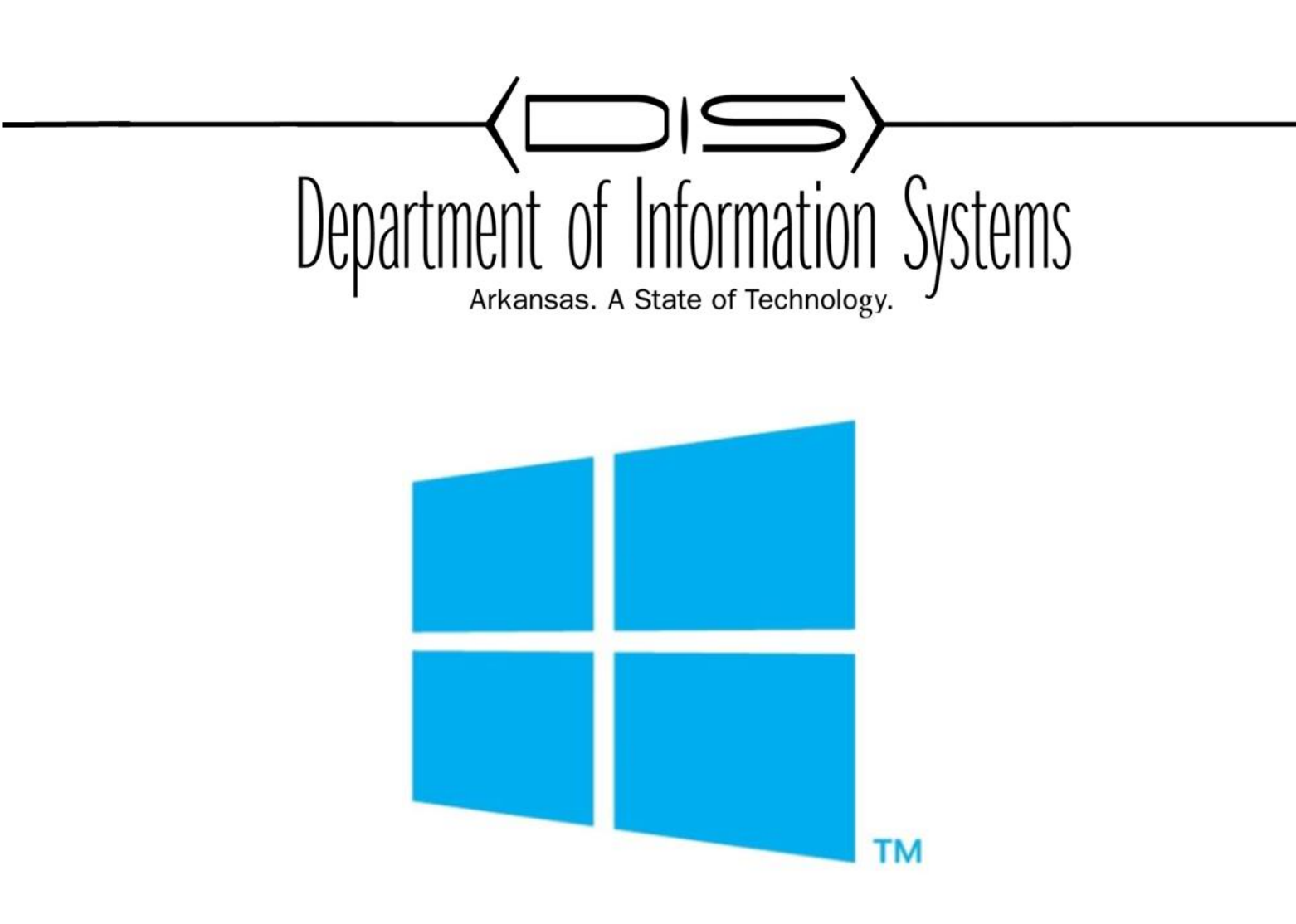

### WINDOWS SERVER HYPER-V INSTALL MANAGE MAINTAIN AND TROUBLESHOOT

Prepared By DIS APSCN LAN Support <u>http://apscnlan.k12.ar.us/downloads</u>

# **Installing Hyper-V**

### Installing Hyper-V as a Role in Windows Server

Pre-Installation Requirements

1. From the Server Manager Dashboard go to Manage, and then click Add Roles and Features

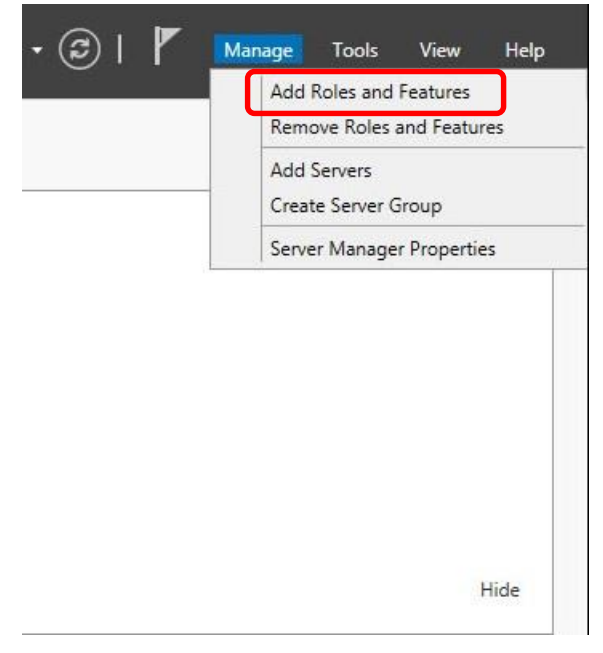

2. At **Before You Begin** page, Click **Next** 

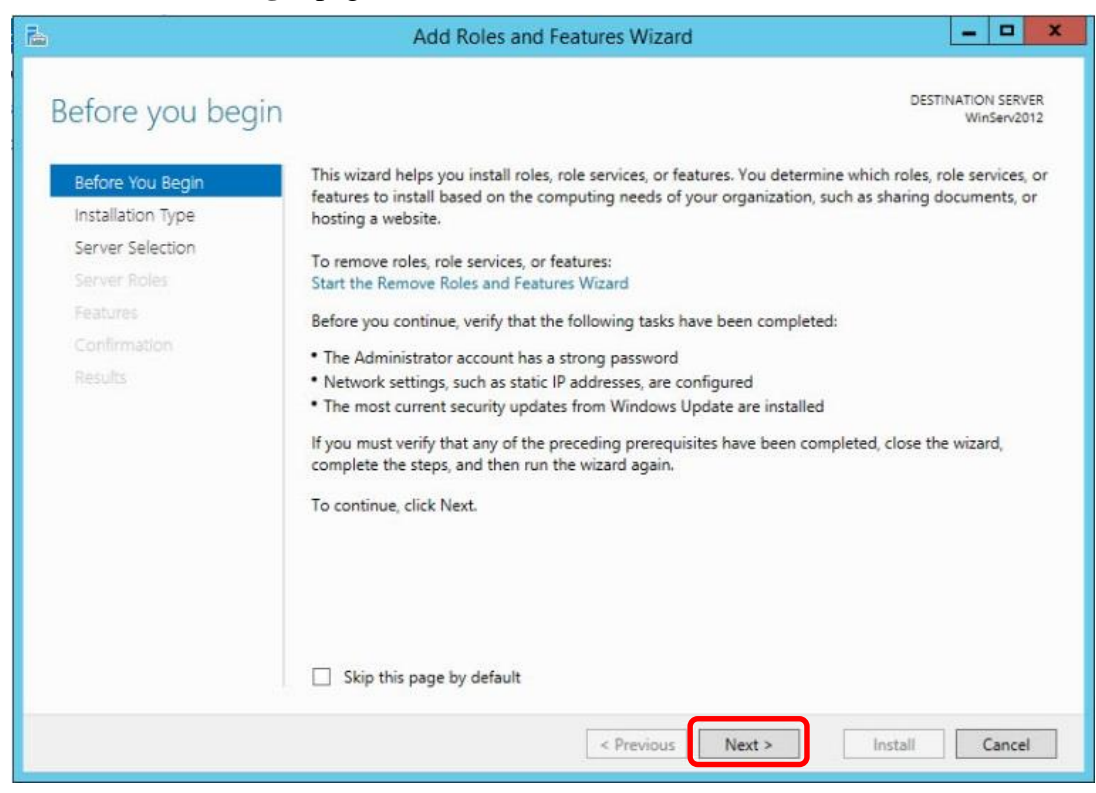

3. At Installation Type page, Click Next

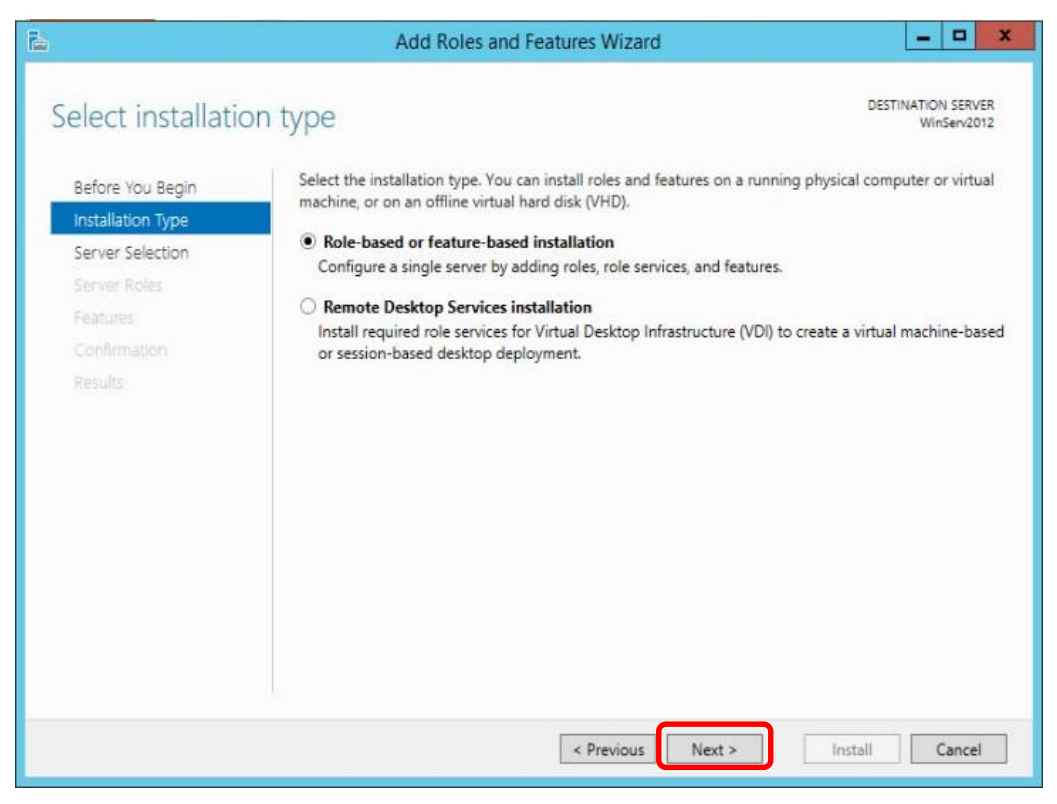

4. On the Server Selection page, Click Next or select the server you will install Hyper-V on

| <u>الم</u>                                                                            | Add F                                                                                           | Roles and Features V                                     | Vizard                         | _ 0 X                             |
|---------------------------------------------------------------------------------------|-------------------------------------------------------------------------------------------------|----------------------------------------------------------|--------------------------------|-----------------------------------|
| Select destination                                                                    | on server                                                                                       |                                                          |                                | DESTINATION SERVER<br>WinServ2012 |
| Before You Begin<br>Installation Type<br>Server Selection<br>Server Roles<br>Features | Select a server or a vi<br>Select a server fro<br>Select a virtual has<br>Server Pool<br>Filter | rtual hard disk on which<br>m the server pool<br>rd disk | to install roles and features. | ]                                 |
| Confirmation<br>Results                                                               | Name                                                                                            | IP Address                                               | Operating System               |                                   |
|                                                                                       | WinServ2012<br>1 Computer(s) found<br>This page shows serve                                     | 192.168.191.144                                          | Microsoft Windows Server 201   | 2 R2 Datacenter                   |
|                                                                                       | Add Servers comman<br>collection is still incor                                                 | d in Server Manager. Off<br>mplete are not shown.        | vious Next >                   | Install Cancel                    |

5. On the Server Roles page, Select Hyper-V

| elect server ro                                     | les                                                                                                    | DESTINATION SERV<br>WinServ2/                                                                                                    |
|-----------------------------------------------------|----------------------------------------------------------------------------------------------------|----------------------------------------------------------------------------------------------------|
| Before You Begin<br>Installation Type               | Select one or more roles to install on the selected server.                                                                                                    | Description                                                                                                    |
| Server Selection                                    | Active Directory Certificate Services                                                                                                    | Active Directory Certificate Service                                                                                                    |
| Server Koles<br>Features<br>Confirmation<br>Results | <ul> <li>Active Directory Domain Services</li> <li>Active Directory Federation Services</li> <li>Active Directory Lightweight Directory Services</li> <li>Active Directory Rights Management Services</li> <li>Application Server</li> <li>DHCP Server</li> <li>DNS Server</li> <li>Fax Server</li> <li>File and Storage Services (1 of 12 installed)</li> <li>Wetwork Policy and Access Services</li> <li>Print and Document Services</li> </ul> | certification authorities and relate<br>role services that allow you to issu<br>and manage certificates used in a<br>variety of applications. |
|                                                     | Remote Desktop Services                                                                                                    | ~                                                                                                    |

6. Click Add Features when the wizard comes up

|                                                                                                    | Add Roles and Features Wizard                                                                                                    | winserv2012                                                                                                    |
|----------------------------------------------------------------------------------------------------|----------------------------------------------------------------------------------------------------|----------------------------------------------------------------------------------------------------|
| Before You Begin<br>Installation Type<br>Server Selection<br>Server Roles<br>Features<br>Confirmation<br>Results | Add features that are required for Hyper-V?<br>The following tools are required to manage this feature, but do not<br>have to be installed on the same server.<br>A Remote Server Administration Tools<br>A Role Administration Tools<br>A Hyper-V Management Tools<br>[Tools] Hyper-V Module for Windows PowerShell<br>[Tools] Hyper-V GUI Management Tools | tion<br>provides the services that<br>use to create and manage<br>hachines and their resources<br>ual machine is a virtualized<br>er system that operates in an<br>execution environment. Thi<br>pu to run multiple operating<br>simultaneously. |
|                                                                                                    | Include management tools (if applicable)                                                                                                    |                                                                                                    |

- 7. On the Features page, Click Next
- 8. On the Hyper-V page, Click Next

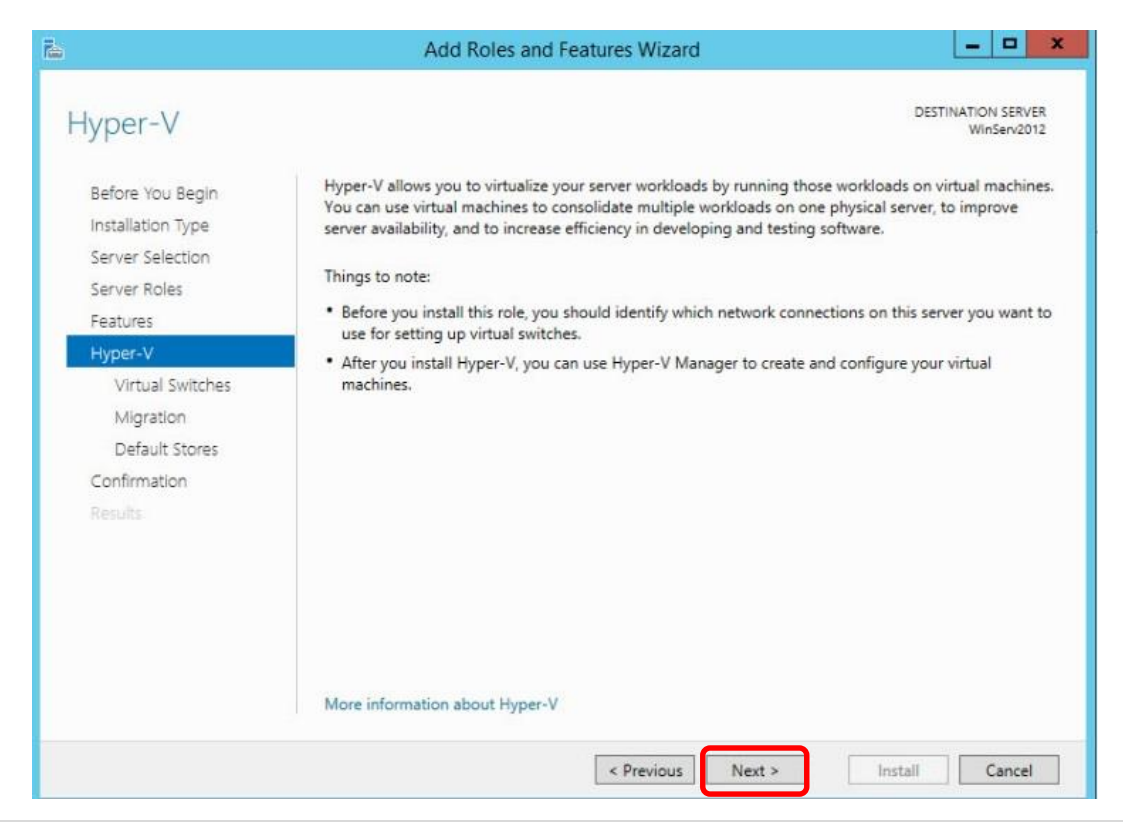

9. On the **Virtual Switches** page, Click on the NIC you will use to manage your Virtual Machines if you have multiple NICs

| à                                                                                     | Add Roles                                                                                                    | and Features Wizard                                                                                                    |
|---------------------------------------------------------------------------------------|----------------------------------------------------------------------------------------------------|----------------------------------------------------------------------------------------------------|
| Create Virtual S                                                                      | witches                                                                                                    | DESTINATION SERVER<br>WinServ2012                                                                                                    |
| Before You Begin<br>Installation Type<br>Server Selection<br>Server Roles<br>Features | Virtual machines require vi<br>role, you can create virtual<br>One virtual switch will be c<br>at least one virtual switch r<br>can add, remove, and mod<br>Network adapters: | rtual switches to communicate with other computers. After you install this<br>machines and attach them to a virtual switch.<br>reated for each network adapter you select. We recommend that you create<br>tow to provide virtual machines with connectivity to a physical network. You<br>lify your virtual switches later by using the Virtual Switch Manager. |
| Hyper-V                                                                               | Name                                                                                                    | Description                                                                                                    |
| Virtual Switches<br>Migration<br>Default Stores<br>Confirmation<br>Results            | <ul> <li>Ethernet0</li> <li>We recommend that y network adapter, do n</li> </ul>                                                                                              | Intel(R) 82574L Gigabit Network Connection<br>ou reserve one network adapter for remote access to this server. To reserve a<br>ot select it for use with a virtual switch.                                                                                                    |
|                                                                                       |                                                                                                    | < Previous Next > Install Cancel                                                                                                    |

10. On Virtual Machine Migration page, Click Next

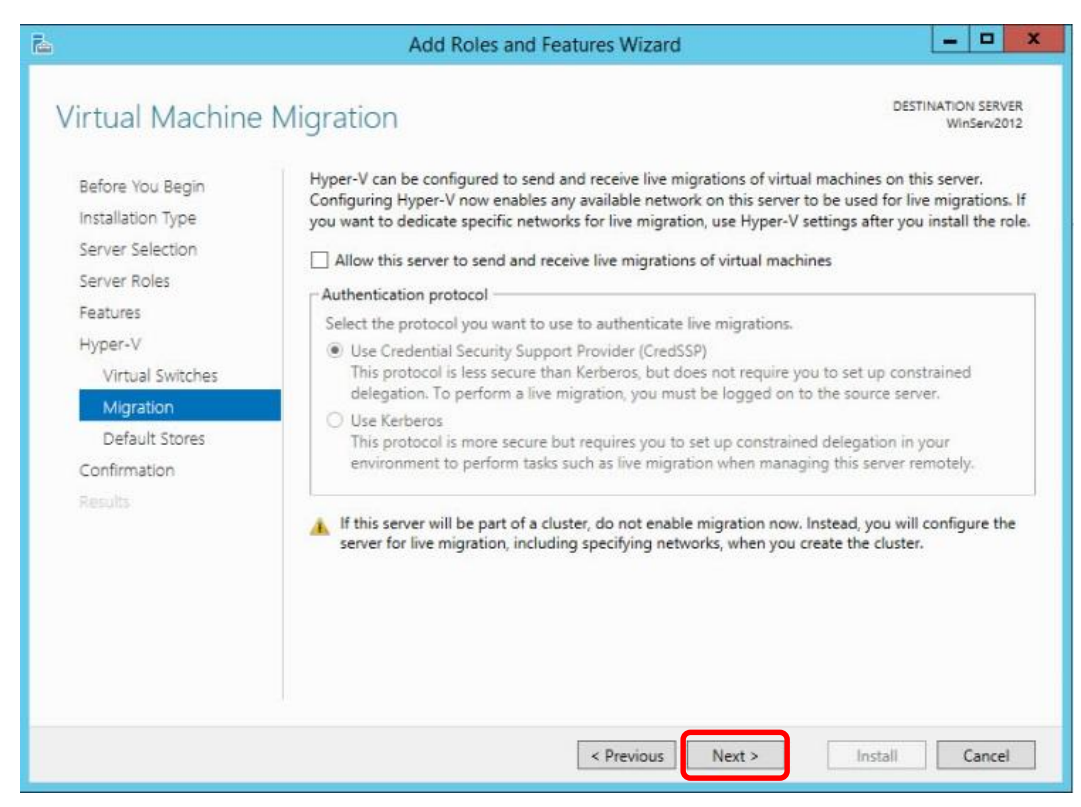

11. On **Default Stores** page, Click **Browse** and select the folder under the Drive you created for the Virtual Hard Disk and Virtual Machine Configuration Files then click **Next** 

| Defensive Center                                                                                  | Hyper-V use                                 | Browse For Folder | ×       | hine configuration files.  |
|---------------------------------------------------------------------------------------------------|---------------------------------------------|-------------------|---------|----------------------------|
| Installation Type<br>Server Selection                                                             | unless you s<br>now, or you<br>Default loca | 4 📭 This PC       |         | nge these default location |
| Features<br>Hyper-V<br>Virtual Switches<br>Migration<br>Default Stores<br>Confirmation<br>Results | C:\Users\Pu<br>Default loca<br>C:\Program   |                   | HE<br>V | Browse                     |
|                                                                                                   |                                             |                   |         |                            |

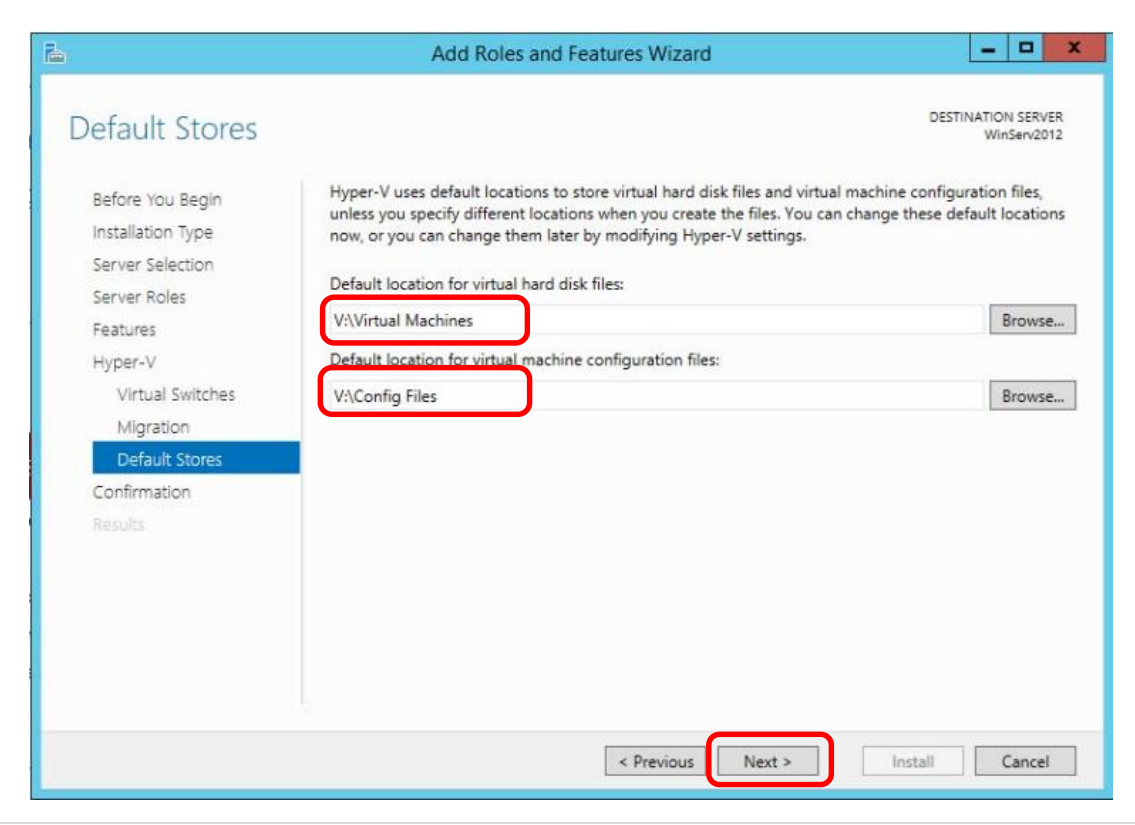

12. Check the Restart destination server.... And choose **Yes**. Verify settings then click, **Install**. The Role will install and the server will automatically restart.

| 2                              | Add Roles and Features Wizard                                                                                                    | _ □                           | x      |
|--------------------------------|----------------------------------------------------------------------------------------------------|-------------------------------|--------|
| Confirm installation           | on selections                                                                                                    | TINATION SERVEI<br>WinServ201 | R<br>2 |
| Refore You Regin               | To install the following roles, role services, or features on selected server, click Install.                                            |                               |        |
| Installation Type              | Restart the destination server automatically if required                                                                                 |                               |        |
| Server Selection               | Optional features (such as administration tools) might be displayed on this page becau                                                   | se they have                  |        |
| Server Roles                   | been selected automatically. If you do not want to install these optional features, click their check boxes.                             | Previous to clea              | ir .   |
| Features                       | Huner-V                                                                                                    |                               | 1      |
| Hyper-V<br>Virtual Switches    | F Add Boles and Features Wittand X                                                                                                    | 1                             |        |
| Migration                      | Add Roles and Features Wizard                                                                                                    | _                             |        |
| Default Stores<br>Confirmation | If a restart is required, this server restarts automatically, without additional notifications. Do you want to allow automatic restarts? |                               |        |
| Results                        | Yes No                                                                                                    |                               |        |
|                                | Export configuration settings<br>Specify an alternate source path                                                                        |                               |        |
|                                | < Previous Next > Install                                                                                                    | Cancel                        |        |
|                                |                                                                                                    |                               |        |
|                                |                                                                                                    |                               |        |
|                                |                                                                                                    |                               |        |
|                                | Working on features<br>56% complete<br>Don't turn off your computer                                                                      |                               |        |
|                                |                                                                                                    |                               |        |
|                                |                                                                                                    |                               |        |
|                                |                                                                                                    |                               |        |
|                                | Windows Server 2012 R2                                                                                                    |                               |        |

13. Once the server restarts and you login, the Installation progress will come up verifying Hyper-V has successfully installed. Click **Close** 

| <b>b</b> | Add Roles and Features Wizard                                                                                                    |                                         |
|----------|----------------------------------------------------------------------------------------------------|-----------------------------------------|
| Results  | Add Roles and Features Wizard TCSS View installation progress Feature installation Installation succeeded on WinServ2012. Hyper-V Remote Server Administration Tools Role Administration Tools Hyper-V Management Tools                                                          | DESTINATION SERVER<br>WinServ2012       |
|          | Role Administration Tools<br>Hyper-V Management Tools<br>Hyper-V Module for Windows PowerShell<br>Hyper-V GUI Management Tools<br>You can close this wizard without interrupting running tasks. View tas<br>page again by clicking Notifications in the command bar, and then Ta | k progress or open this<br>ask Details. |
|          | < Previous Next >                                                                                                    | Close Cancel                            |

14. Go to **Tools** and you will **Hyper-V Manager**. Click on **Hyper-V Manager** to bring up the Hyper-V Management Console

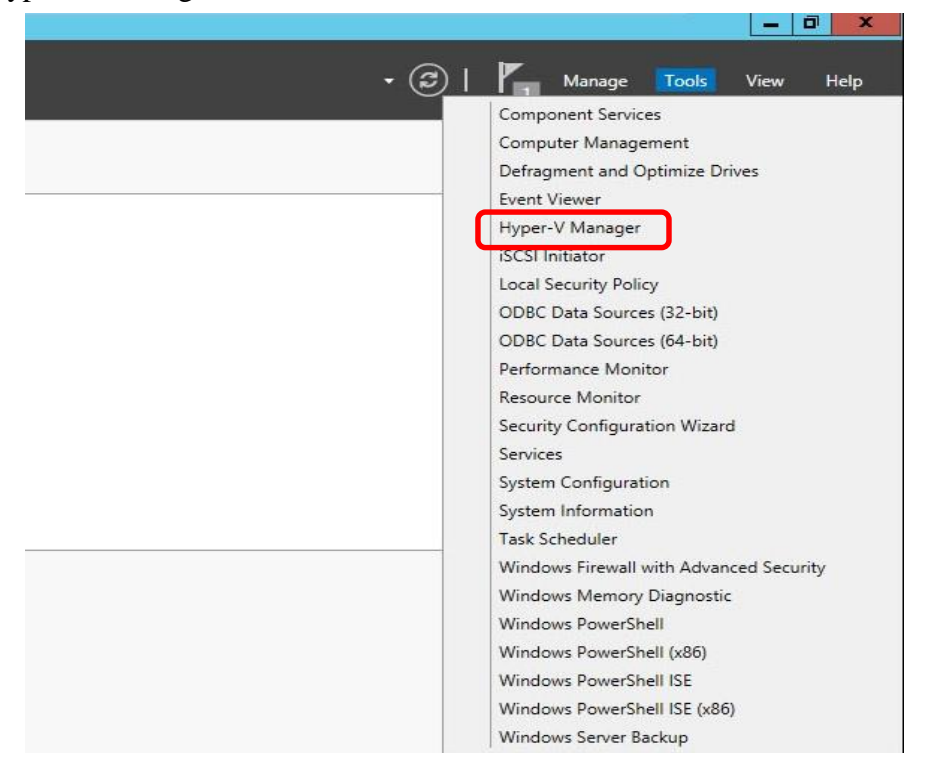

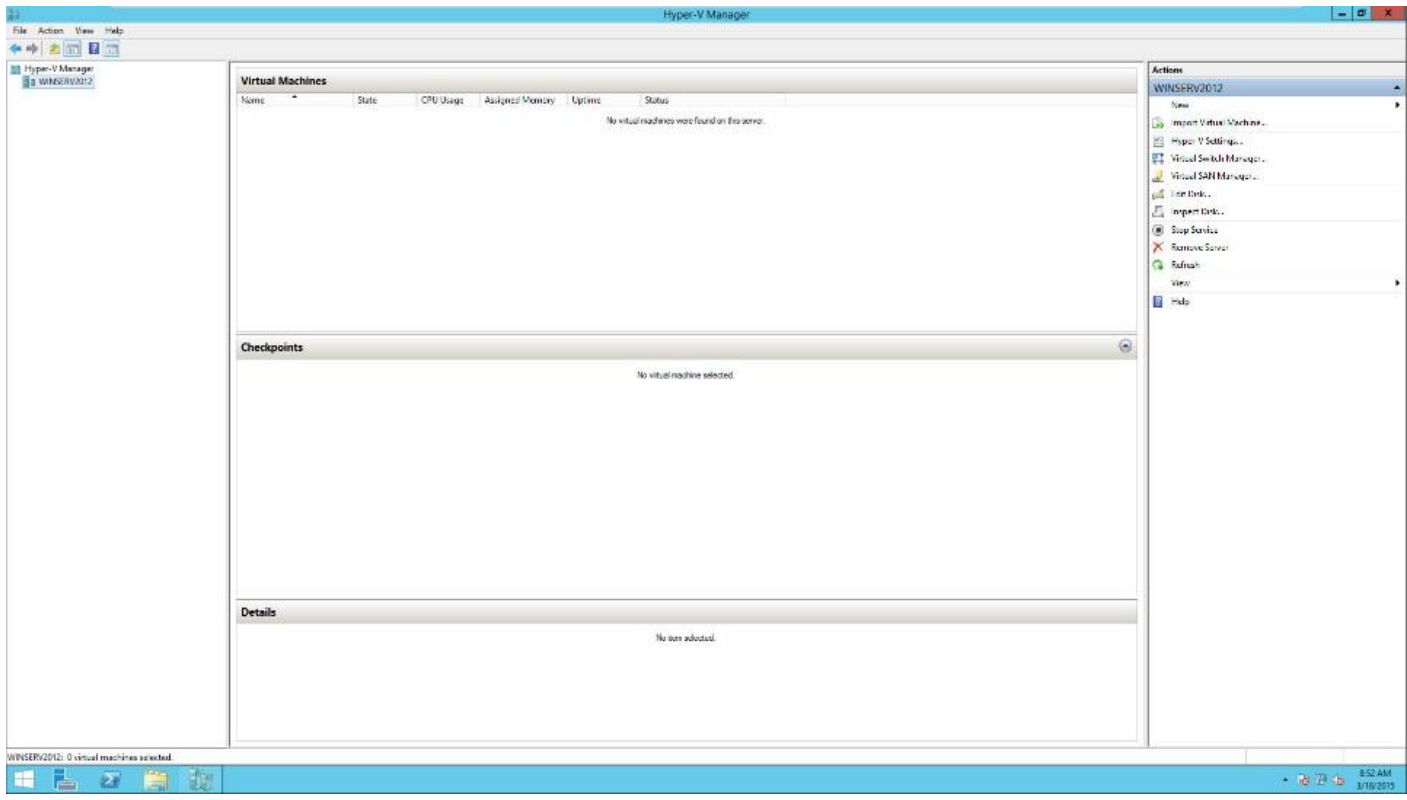

#### You will see the Hyper-V Manager. Now we will add our Virtual Machines to our Hyper-V Management Console

## **Manage Hyper-V**

### Installing Virtual Machines in Hyper-V

1. Bring up **Hyper-V Manager**. Under Actions Click **New** and select **Virtual Machine** or Right Click on your Hyper-V Host and Select **New** > **Virtual Machine** 

| Hyper-V Ma | anager                                        |     |                 |       |   |
|------------|-----------------------------------------------|-----|-----------------|-------|---|
| WINS       | New                                           | +   | Virtual Machine |       |   |
|            | Import Virtual Machine                        |     | Hard Disk       | State | C |
|            | Hyper-V Settings                              |     | Floppy Disk     |       |   |
|            | Virtual Switch Manager<br>Virtual SAN Manager | 0.7 |                 |       |   |
|            | Edit Disk<br>Inspect Disk                     |     |                 |       |   |
|            | Stop Service<br>Remove Server<br>Refresh      |     |                 |       |   |
|            | View                                          | •   |                 |       |   |
|            | Help                                          |     |                 |       |   |
|            |                                               |     | Checkpoints     |       |   |

2. Click Next on Before You Begin.

3. On Specify Name and Location page, Name your new Virtual Machine. Click Next Do not change the Location as this was configured during the setup

| <b>3</b> .                                                                           | New Virtual Machine Wizard                                                                                                    | x        |
|--------------------------------------------------------------------------------------|----------------------------------------------------------------------------------------------------|----------|
| Specify Nan                                                                          | ne and Location                                                                                                    |          |
| Before You Begin<br>Specify Name and Location<br>Specify Generation<br>Assign Memory | Choose a name and location for this virtual machine.<br>The name is displayed in Hyper-V Manager. We recommend that you use a name that helps you easi<br>identify this virtual machine, such as the name of the guest operating system or workload.                                      | ily      |
| Configure Networking<br>Connect Virtual Hard Disk<br>Installation Options            | You can create a folder or use an existing folder to store the virtual machine. If you don't select a folder, the virtual machine is stored in the default folder configured for this server.   Store the virtual machine in a different location  Constitution:  V:/Config Files  Repute |          |
| Summary                                                                              | If you plan to take checkpoints of this virtual machine, select a location that has enough free space. Checkpoints include virtual machine data and may require a large amount of space.                                                                                                  | <u>.</u> |
|                                                                                      | < Previous Next > Finish Cancel                                                                                                    |          |

4. On Specify Generation Page, Click Next.

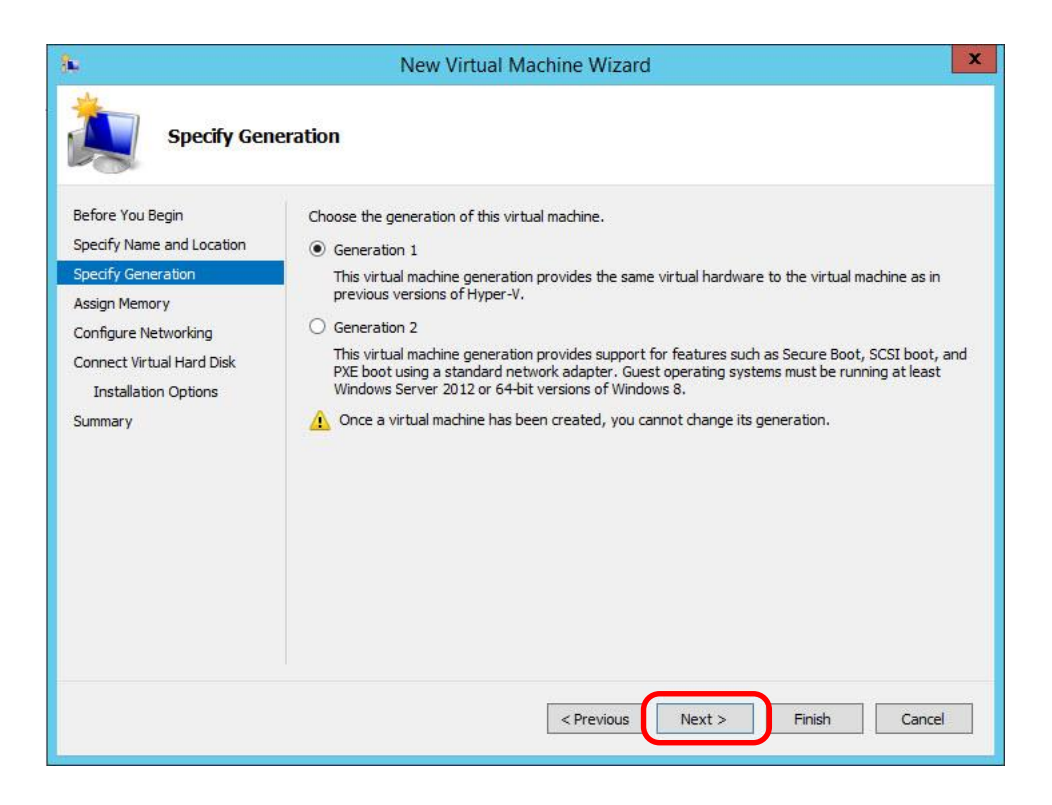

5. On **Assign Memory** page, assign the amount of memory to allocate to this virtual machine.

| a.                                                                                                    | New Virtual Machine Wizard                                                                                                    |
|----------------------------------------------------------------------------------------------------|----------------------------------------------------------------------------------------------------|
| Assign Mem                                                                                            | iory                                                                                                    |
| Before You Begin<br>Specify Name and Location<br>Specify Generation                                   | Specify the amount of memory to allocate to this virtual machine. You can specify an amount from 32 MB through 856 MB. To improve performance, specify more than the minimum amount recommended for the operating system.<br>Startup memory: 856 MB |
| Assign Memory<br>Configure Networking<br>Connect Virtual Hard Disk<br>Installation Options<br>Summary | <ul> <li>Use Dynamic Memory for this virtual machine.</li> <li>When you decide how much memory to assign to a virtual machine, consider how you intend to use the virtual machine and the operating system that it will run.</li> </ul>             |
|                                                                                                    | < Previous Next > Finish Cancel                                                                                                    |

6. On Configure Networking page, select the NIC card from the list. Click Next

| 8                                                                                                    | New Virtual Machine Wizard                                                                                                    | x |
|----------------------------------------------------------------------------------------------------|----------------------------------------------------------------------------------------------------|---|
| Configure I                                                                                                    | Networking                                                                                                    |   |
| Before You Begin<br>Specify Name and Location<br>Specify Generation<br>Assign Memory<br>Configure Networking<br>Connect Virtual Hard Disk<br>Installation Options<br>Summary | Each new virtual machine includes a network adapter. You can configure the network adapter to use virtual switch, or it can remain disconnected.<br>Connection: Not Connected<br>Not Connected<br>Intel(R) 82574L Giaabit Network Connection - Virtual Switch | a |
|                                                                                                    | < Previous Next > Finish Cancel                                                                                                    |   |

7. On Create Virtual Hard Disk page, click Next

| <b>3</b> 6                                                                                                   | New Virtual Machine Wizard                                                                                                    | x |
|----------------------------------------------------------------------------------------------------|----------------------------------------------------------------------------------------------------|---|
| Connect Vir                                                                                                  | tual Hard Disk                                                                                                    |   |
| Before You Begin<br>Specify Name and Location<br>Specify Generation<br>Assign Memory<br>Configure Networking | A virtual machine requires storage so that you can install an operating system. You can specify the storage now or configure it later by modifying the virtual machine's properties.     Create a virtual hard disk     Use this option to create a VHDX dynamically expanding virtual hard disk.     Name: SCCM what |   |
| Connect Virtual Hard Disk<br>Installation Options<br>Summary                                                 | Location: V:\Virtual Machines\<br>Size: 100 GB (Maximum: 64 TB)                                                                                                    |   |
|                                                                                                    | O Use an existing virtual hard disk<br>Use this option to attach an existing virtual hard disk, either VHD or VHDX format.<br>Location: V:\Virtual Machines\<br>Browse                                                                                                    |   |
|                                                                                                    | <ul> <li>Attach a virtual hard disk later</li> <li>Use this option to skip this step now and attach an existing virtual hard disk later.</li> </ul>                                                                                                    |   |
|                                                                                                    | < Previous Next > Finish Cance                                                                                                    | 1 |

8. On Installation Operating System Options page, click Next

|                                                                                                    | New Virtual Machine Wizard                                                                                                    | x |
|----------------------------------------------------------------------------------------------------|----------------------------------------------------------------------------------------------------|---|
| Installation                                                                                                    | Options                                                                                                    |   |
| Before You Begin<br>Specify Name and Location<br>Specify Generation<br>Assign Memory<br>Configure Networking<br>Connect Virtual Hard Disk | You can install an operating system now if you have access to the setup media, or you can install it<br>later.  Install an operating system later  Install an operating system from a bootable CD/DVD-ROM  Media  Physical CD/DVD drive: D: |   |
| Installation Options<br>Summary                                                                                                    | Install an operating system from a bootable floppy disk     Media     Virtual floppy disk (.vfd):     Install an operating system from a network-based installation server                                                                  | ] |
|                                                                                                    | < Previous Next > Finish Cancel                                                                                                    |   |

9. **Confirm configuration** and click **Finish**. The wizard will run through the installation and create the virtual disk.

| 38                                                                                                    | New Virtual Machine Wizard                                                                                                    |
|----------------------------------------------------------------------------------------------------|----------------------------------------------------------------------------------------------------|
| Completing                                                                                            | the New Virtual Machine Wizard                                                                                                    |
| Before You Begin<br>Specify Name and Location<br>Specify Generation                                   | You have successfully completed the New Virtual Machine Wizard. You are about to create the<br>following virtual machine.<br>Description:                                                                                                    |
| Assign Memory<br>Configure Networking<br>Connect Virtual Hard Disk<br>Installation Options<br>Summary | Name:       SCCM         Generation:       Generation 1         Memory:       856 MB         Network:       Intel(R) 82574L Gigabit Network Connection - Virtual Switch         Hard Disk:       V: \Virtual Machines\SCCM.vhdx (VHDX, dynamically expanding)         Operating System:       Will be installed at a later time         To create the virtual machine and close the wizard, click Finish. |
|                                                                                                    | < Previous Next > Finish Cancel                                                                                                    |

10. Click on the **Hyper-V server** and you will see the new **Virtual Machine** you just created.

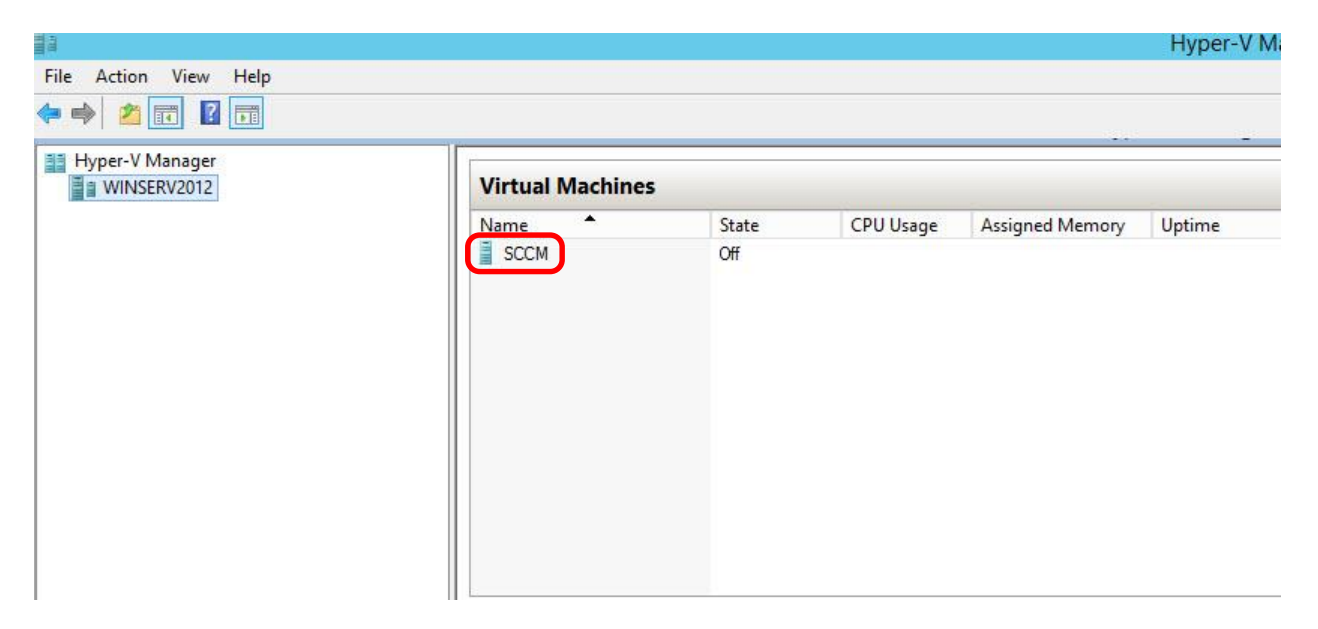

| Name 📩 | State     | CPU Usage               | Assigned Memory | Uptime | Status |
|--------|-----------|-------------------------|-----------------|--------|--------|
| SCCM   | 0#        | - 11                    | -               |        |        |
|        | Connect   |                         |                 |        |        |
|        | Settings  |                         |                 |        |        |
|        | Start     |                         |                 |        |        |
|        | Checkpoir | nt                      |                 |        |        |
|        | Move      |                         |                 |        |        |
|        | Export    |                         |                 |        |        |
|        | Rename    |                         |                 |        |        |
|        | Delete    |                         |                 |        |        |
|        | Enable Re | plicatio <mark>n</mark> |                 |        |        |
|        | Help      |                         |                 |        |        |

11. Right click on your VM and click on settings

12. Under **IDE Controller 1**, select **DVD Drive**. Select either **Image File** or **Physical drive**. Click **OK** to close

| SCCM                                                                                                    | ~ |                                                                                                    |
|----------------------------------------------------------------------------------------------------|---|----------------------------------------------------------------------------------------------------|
| <ul> <li>★ Hardware</li> <li>Madd Hardware</li> <li>BIOS<br/>Boot from CD</li> <li>■ Memory<br/>512 MB</li> <li>■ Processor<br/>1 Virtual processor</li> <li>■ IDE Controller 0</li> <li>■ UDE Controller 0</li> </ul> | ^ | DVD Drive      Select the controller and location on the controller to attach the CD/DVD drive.      Controller:     Location:      IDE Controller 1     V     O (in use)     V      Media     Specify the media to use with your virtual CD/DVD drive.     None |
| SCSI Controller 1     DVD Drive     Physical drive D:     SCSI Controller     Network Adapter     Intel(R) 82574L Gigabit Networ.     COM 1     None     COM 2     None     Diskette Drive                             |   | Image file:     Browse      Physical CD/DVD drive:     Drive 'D:'       To remove the virtual CD/DVD drive from this virtual machine, dick Remove.     Remove                                                                                                    |
| None None None None None None None None                                                                                                    |   |                                                                                                    |

| Name 📩 | State    | CPU Usage   | Assigned Memory | Uptime | Status |
|--------|----------|-------------|-----------------|--------|--------|
| SCCM   | 0#       |             | _               |        |        |
|        | Connec   | t           |                 |        |        |
|        | Settings |             |                 |        |        |
|        | Start    |             |                 |        |        |
|        | Checkp   | oint 🛛      |                 |        |        |
|        | Move     |             |                 |        |        |
|        | Export   |             |                 |        |        |
|        | Rename   | h           |                 |        |        |
|        | Delete   |             |                 |        |        |
|        | Enable   | Replication |                 |        |        |
|        | Help     |             |                 |        |        |

13. **Right click** on your VM and click on **Connect** 

14. When the console screen pops up, click on the Green Start Button to power on the VM

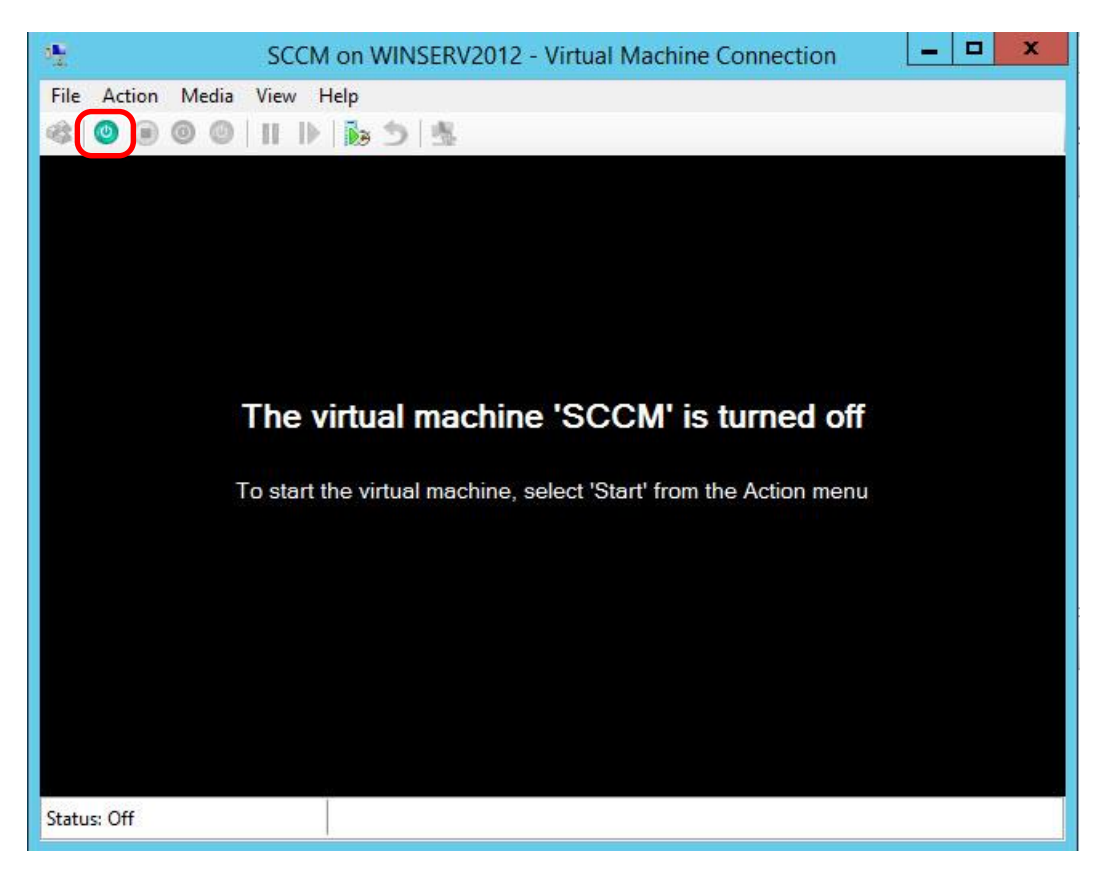

#### You will be able to install the operation system normally

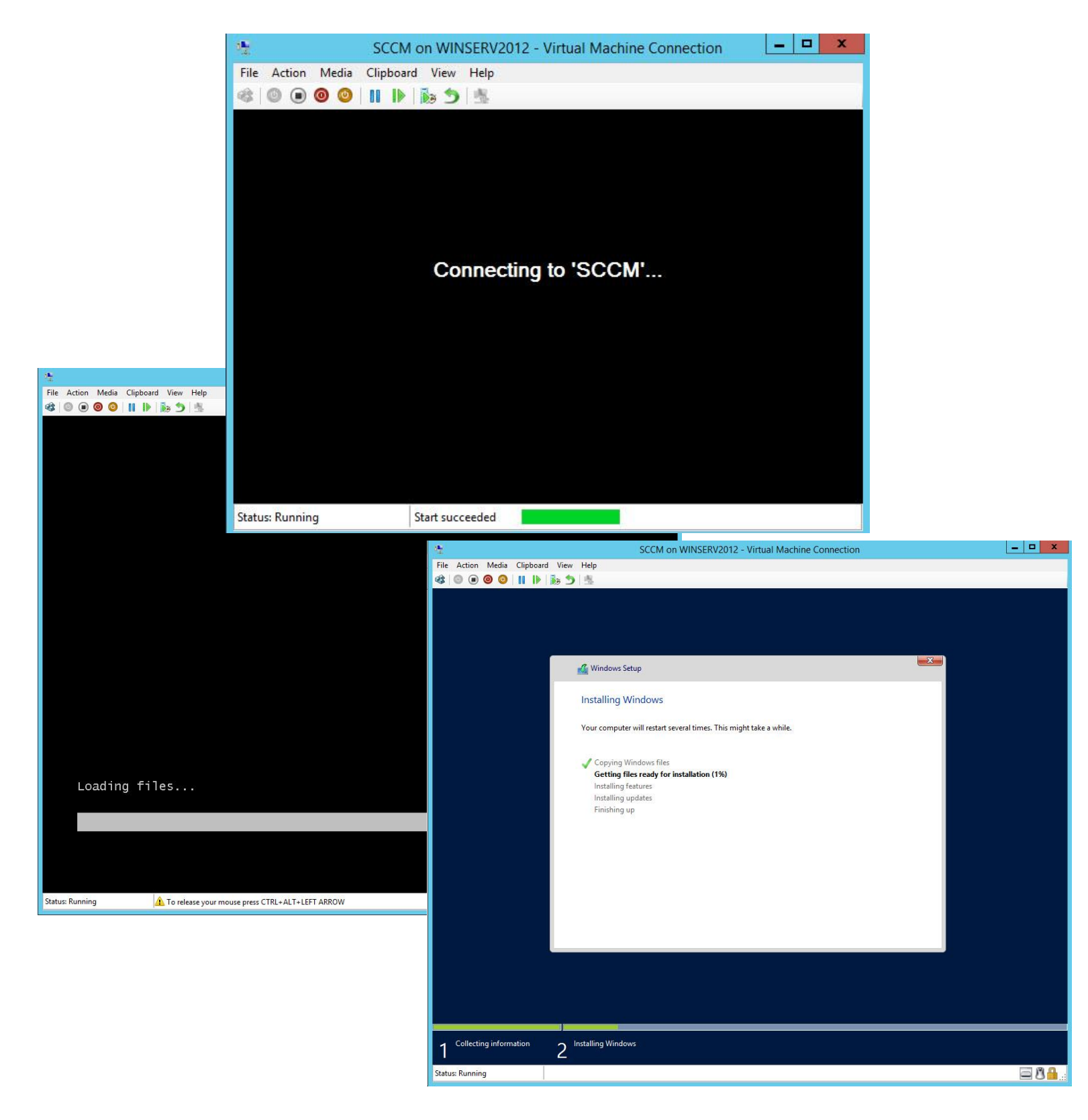

## **Troubleshooting Hyper-V**

#### Tips for maintaining virtual machines with Hyper-V Manager

#### Backing up Hyper-V and VM's using Windows Server Backup

- 1. Make sure you have added the Windows Server Backup Feature before.
- 2. Open Windows Server Backup. Under Actions choose Backup Schedule

| ]                       |    | _ 0 ×                      |
|-------------------------|----|----------------------------|
|                         |    |                            |
|                         |    |                            |
|                         | Ac | tions                      |
|                         | Lo | ocal Backup 🔺              |
|                         | t. | Backup Schedule            |
|                         | 1  | Backup Once                |
| гопе-ите васкир.        | 1  | Recover                    |
|                         |    | Configure Performance Sett |
|                         |    | View 🕨                     |
|                         | ?  | Help                       |
|                         |    |                            |
|                         |    |                            |
|                         |    |                            |
|                         |    |                            |
|                         |    |                            |
|                         |    |                            |
|                         |    |                            |
| All De chouse           | 1  |                            |
| Ан раскиря              |    |                            |
| Total backups: 0 copies |    |                            |
| Latest copy: -          |    |                            |

3. On Getting Started page, click Next

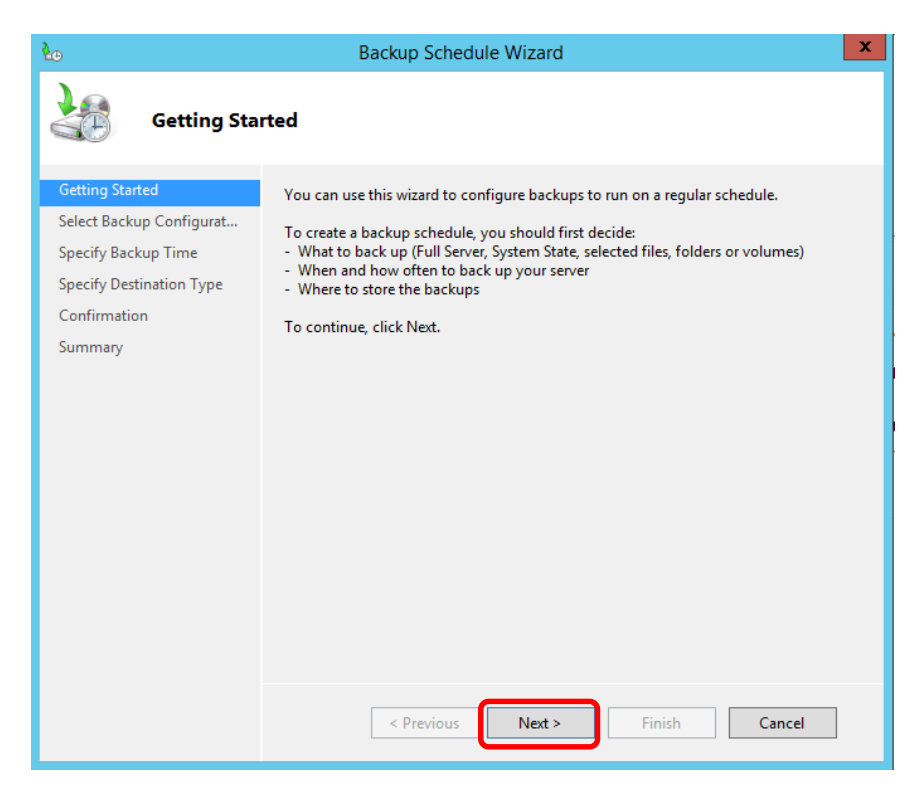

4. On Select **Backup Configuration** page, click on **Custom** and click **Next** 

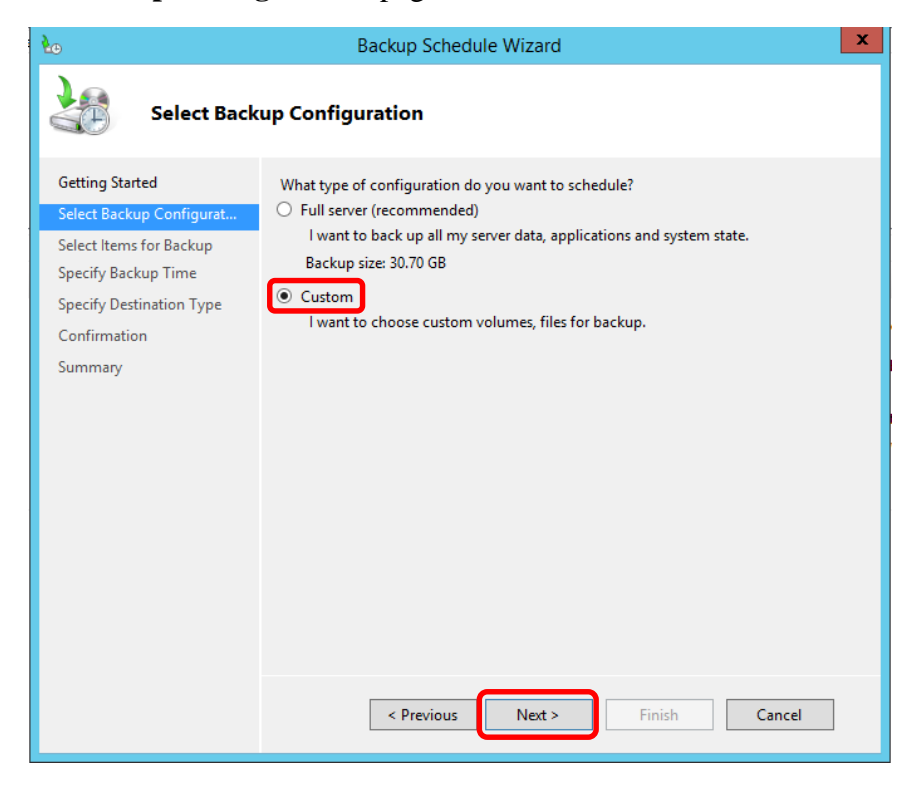

5. On Select Items for Backup page, click on Add Items. Select the items you wish to backup and click OK. Click Next

| 20                                                                                                    | Backup Schedule Wizard                                                                                                    | x |
|----------------------------------------------------------------------------------------------------|----------------------------------------------------------------------------------------------------|---|
| Select Items                                                                                          | ; for Backup                                                                                                    |   |
| Getting Started<br>Select Backup Configurat                                                           | Select the items that you want to back up. Selecting bare metal recovery will provide<br>you with the most options if you need to perform a recovery. | e |
| Select Items for Backup<br>Specify Backup Time<br>Specify Destination Type<br>Confirmation<br>Summary | Name •                                                                                                    | > |
|                                                                                                    | Advanced Settings           < Previous         Next >         Finish         Cancel                                                                   |   |

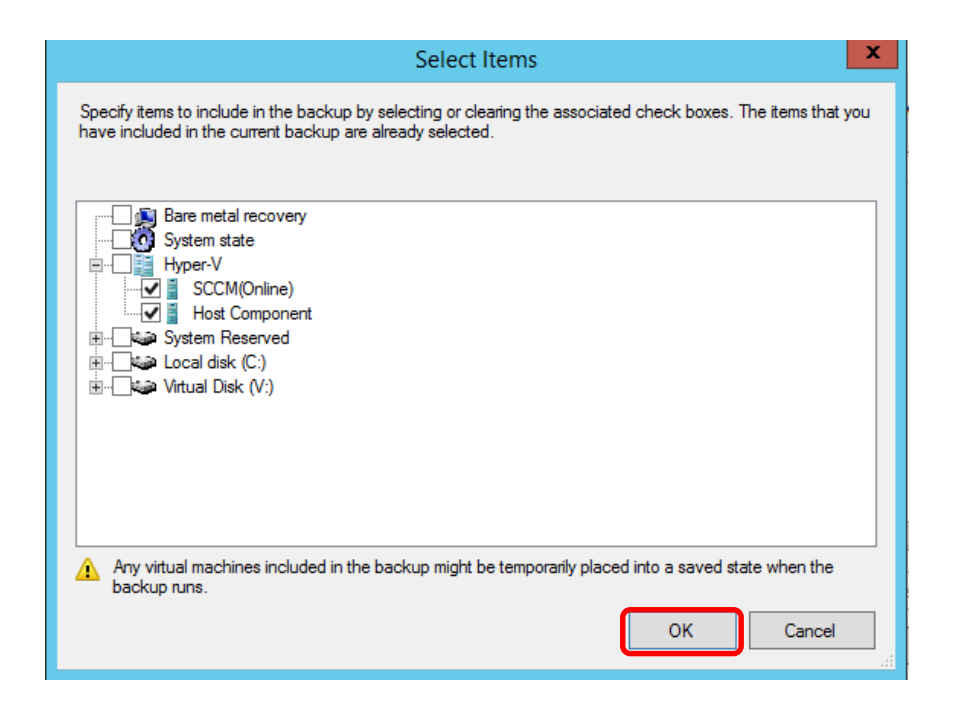

| <b>F</b> <sup>⊕</sup>                                                                                                    | Backup Schedule Wizard                                                                                                    |
|----------------------------------------------------------------------------------------------------|----------------------------------------------------------------------------------------------------|
| Select Item                                                                                                    | s for Backup                                                                                                    |
| Getting Started<br>Select Backup Configurat<br>Specify Backup Time<br>Specify Destination Type<br>Confirmation<br>Summary | Select the items that you want to back up. Selecting bare metal recovery will provide you with the most options if you need to perform a recovery. |

6. On **Specify Backup Time** page, select the specified time you want the backup to run. Click **Next** 

| ٤.                                                                                                    | Backup Schedule Wizard                                                                                                    |
|----------------------------------------------------------------------------------------------------|----------------------------------------------------------------------------------------------------|
| Specify Bac                                                                                                    | kup Time                                                                                                    |
| Getting Started<br>Select Backup Configurat<br>Select Items for Backup<br>Specify Backup Time<br>Specify Destination Type | How often and when do you want to run backups?<br><ul> <li>Once a day<br/>Select time of day: 9:00 PM</li> <li>More than once a day<br/>Click an available time and then click Add to add it to the backup schedule.</li> </ul>                                                                                                    |
| Confirmation<br>Summary                                                                                                   | Available time:     Scheduled time:       12:00 AM     Image: Comparison of the second second secon |
|                                                                                                    | < Previous Next > Finish Cancel                                                                                                    |

7. On **Specify Destination Type** page, choose where you want to store the backup and click **Next** 

| bo Backup Schedule Wizard                                                                                                    |                                                                                                    |  |  |  |
|----------------------------------------------------------------------------------------------------|----------------------------------------------------------------------------------------------------|--|--|--|
| Specify Des                                                                                                    | tination Type                                                                                                    |  |  |  |
| Getting Started<br>Select Backup Configurat<br>Select Items for Backup<br>Specify Backup Time<br>Specify Destination Type<br>Select Destination Volume<br>Confirmation<br>Summary | <ul> <li>Where do you want to store the backups?</li> <li>Back up to a hard disk that is dedicated for backups (recommended)<br/>Choose this option for the safest way to store backups. The hard disk that you use will be formatted and then dedicated to only store backups. The hard disk that you use the backup to a volume</li> <li>Back up to a volume and the volume may be reduced by up to 200 percent while it is used to store backups. We recommend that you do not store other server data on the same volume.</li> <li>Back up to a shared network folder</li> <li>Choose this option if you do not want to store backups locally on the server. Note that you will only have one backup at a time because when you create a new backup it overwrites the previous backup.</li> </ul> |  |  |  |
|                                                                                                    | < Previous Next > Finish Cancel                                                                                                    |  |  |  |

8. On the next page, click **Add** to add either the **Destination Volume**, **Disk**, or **Remote Share Folder** 

| Volume            | Disk                   | Capacity  | Free Space |
|-------------------|------------------------|-----------|------------|
| Virtual Disk (V:) | VMware, VMware Virtual | 100.00 GB | 77.30 GB   |
|                   |                        |           |            |
|                   |                        |           |            |
|                   |                        |           |            |
|                   |                        |           |            |
|                   |                        |           |            |
|                   |                        |           |            |
|                   |                        |           |            |
|                   |                        |           |            |

9. Verify your settings and click Finish

| 10                                                                                                    | Backup Schedule Wizard                                                                                                    |
|----------------------------------------------------------------------------------------------------|----------------------------------------------------------------------------------------------------|
| Confirmatio                                                                                                    | on                                                                                                    |
| Modify Scheduled Backu<br>Select Backup Configurat<br>Select Items for Backup<br>Specify Backup Time<br>Specify Destination Type<br>Keep or Change Backup | You are about to create the following backup schedule.<br>Backup times: 9:00 PM<br>Files excluded: None<br>Advanced option: VSS Copy Backup<br>Backup destinations<br>Name Size Used Space<br>Virtual Disk (V:) 100.00 GB 19.72 GB |
| Summary                                                                                                    | Backup items       Name       Host Component       SCCM(Online)                                                                                                    |
|                                                                                                    | < Previous Next > Finish Cancel                                                                                                    |

10. Once your backup has been successfully created, click Close

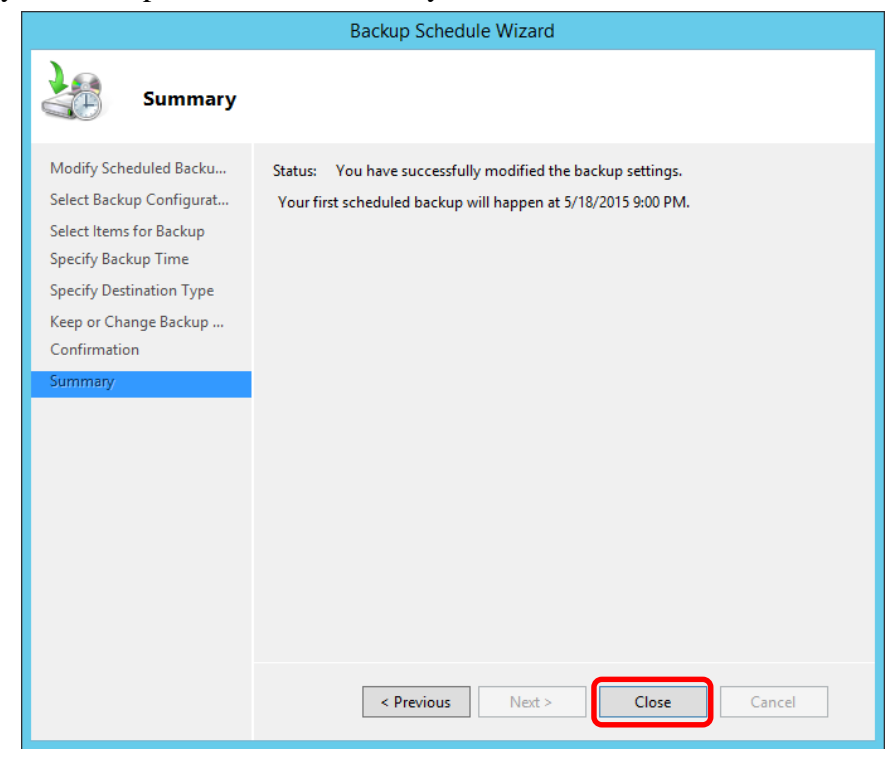